### Инструкция по пользованию разделом «Держатель карт»

Держателем карт является пользователь системы интеграции автомоек компании «Акватехника-М», имеющий карточку клиента или несколько карт от одной или разных моек.

Карточка клиента выдается/приобретается непосредственно на автомойках у администраторов или в автоматах продажи/выдачи карт. Карта может быть выдана бесплатно или предоставлена за оплату. Карты выдаются с зачисленным балансом или без него. С установленным процентом скидки или без него. Размер зачисленного баланса, процент скидки и стоимость карты определяется владельцами автомоек.

# 1. Регистрация (вход) в систему

Для активации карты в системе вам необходимо прейти на страницу: <u>https://wash.by</u>

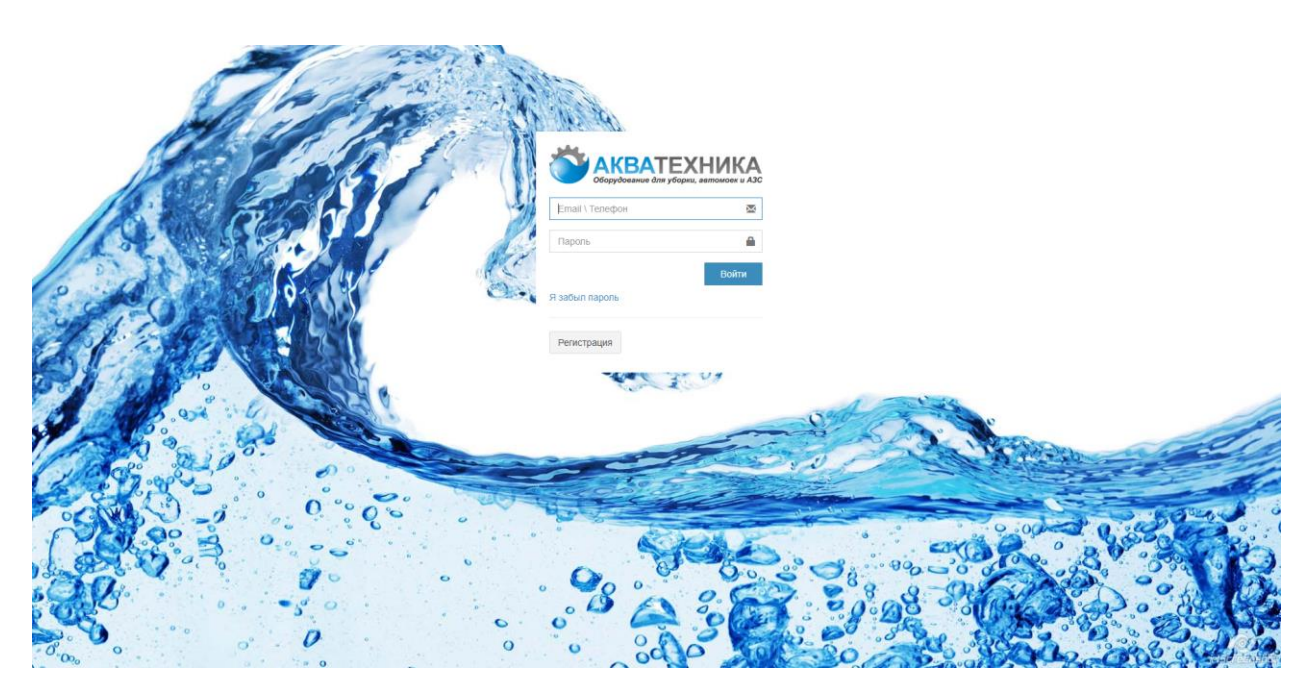

Введите имя пользователя и пароль, нажмите кнопку "Войти"

Если Вы еще не зарегистрированы в системе, нажмите кнопку "Регистрация"

| $\leftrightarrow \rightarrow \circ$ | 3 6 | wash.by/register/user                                                                                                    |                     |                                                                                       | 🕶 🟠 🔮 🚺 Приостановлена 🔞                |
|-------------------------------------|-----|----------------------------------------------------------------------------------------------------|---------------------|---------------------------------------------------------------------------------------|-----------------------------------------|
|                                     |     | in the                                                                                                    | Ser.                | Сорудование для уборки, зетомоск и АЗС<br>Поля отмеченные * обязательны к заполнению. |                                         |
| U                                   |     | 862                                                                                                    |                     | Телефон *                                                                             |                                         |
|                                     |     | 5-11                                                                                                    |                     |                                                                                       |                                         |
| 1 Th                                | 1   |                                                                                                    |                     | Email                                                                                 |                                         |
|                                     | 2   | 598                                                                                                    |                     | 1                                                                                     |                                         |
| SAL.                                |     |                                                                                                    |                     | Имя *                                                                                 | Card and a                              |
| 5.                                  | 1.5 | CO.                                                                                                    |                     |                                                                                       | Contract in the second                  |
|                                     |     | 00.                                                                                                    | State of the second | Пароль *                                                                              |                                         |
| , o                                 | 0   | 00000                                                                                                    | The Com             |                                                                                       | the second second                       |
|                                     |     |                                                                                                    |                     | Повторите пароль *                                                                    | 0.00                                    |
| 0.0                                 |     | · • · · · ·                                                                                                    |                     |                                                                                       |                                         |
| 1.                                  | 2   | 0                                                                                                    | •                   | Карта постоянного клиента                                                             | 5 8 8 0 0 0 0 0 0 0 0 0 0 0 0 0 0 0 0 0 |
|                                     | 5   | 0.                                                                                                    | 12. 21              |                                                                                       |                                         |
| 1.                                  | -   | The state of the state of the s | 0                   | Зарегистрироваться                                                                    |                                         |

Заполните необходимые поля. Номер карты указан на карте.

После заполнения всех полей, нажмите кнопку «Зарегистрироваться»

Поздравляем, Вы зарегистрированы и можете использовать все возможности системы!

### 2. Основные функции системы

После регистрации в системе, вам предоставляется доступ к рабочему окну системы.

| ← → C  ⓐ wash.by/account/cards                                                  | 🖈 💿 🌔 Приостановлена 🔞 🗄      |
|---------------------------------------------------------------------------------|-------------------------------|
| Stephenewe bury folges, semanare x 320                                          | з <sup>а</sup> Юрий           |
| 🖶 Мои карты Карты                                                               | Карты                         |
| <ul> <li>В Платежи картами</li> <li>По группам</li> <li>По компаниям</li> </ul> |                               |
| о Настройки профиля<br>Добавить группу Добавить карту                           |                               |
| 000 "Санкар Групп"                                                              | 23                            |
| □ 3471693 000 "Te                                                               | стовая Компания"              |
| Баланс: 20 Скидка 50% 🚍 21254                                                   | 86                            |
| Баланс:<br>Накопле                                                              | 10 Скидка 0%<br>нный бонус: 0 |
|                                                                                 |                               |
|                                                                                 |                               |
|                                                                                 |                               |
|                                                                                 |                               |

В рабочем окне представлены все активные карты, зарегестрированные вами. На картах отображается :

- Номер карты
- Текущий баланс
- Размер скидки
- Название компании, выдавшей карту
- Комментарий\*

\* комментарий может заполнить только держатель карты, никто кроме него его не увидит. Комментарии позволяют идентифицировать карты клиента если таковых в личном кабинете много. Например: «Мерседес», «БМВ», «Водитель» или «Жена» и т.д.. Для того, что бы задать комментарий нужно правой кнопкой мыши (ПКМ) нажать на карту и левой кнопкой мыши (ЛКМ) нажать на «Редактировать», в появившемся окне в поле «Примечание» вписать желаемый текст.

### 2.1 Сортировка карт по группам / компаниям.

Несколько карт можно объединять в одну группу. Пользователь самостоятельно может создавать группы и переносить туда карты. Например: «Рабочие» или «Личные» и т.д..

Для переноса карты в группу наведите курсор накарту, нажмите и удерживайте (ЛКМ), пертащите карту в нужную группу.

| $\leftrightarrow$ $\rightarrow$ C $$ https://wash.b | y/cards                                                   | 🖈 🌒 Приостановлен | на 🔟      |
|-----------------------------------------------------|-----------------------------------------------------------|-------------------|-----------|
| Сборудсевнике для у борили, зептовноек и АЗС        | =                                                         | =                 | о<br>Юрий |
| 🚍 Мои карты                                         | Карты                                                     |                   | Карты     |
| 🖂 Сообщения                                         |                                                           |                   |           |
| 📽 Настройки профиля                                 | По группам По компаниям                                   |                   |           |
|                                                     | Добавить группу Добавить карту                            |                   |           |
|                                                     | ООО "Тестовая Компания"<br>2125486<br>Баланс: 0 Скидка 0% |                   |           |
|                                                     | ООО "Санкар Групп"<br>3471693<br>Баланс: 20 Скидка 50%    |                   |           |
|                                                     |                                                           |                   |           |

При «нажатии ЛКМ» на карту, разворачивается статистика по данной карте

Статистика содержит следующие параметры: время и дата сеанса, сумма сеанса, тип сеанса (мойка или пылесос), адрес мойки на которой пользовались выбранной картой.

| $\leftrightarrow$ $\rightarrow$ C https://wash.b | 🖈 🌒 Приостановлена 🔞                                 |                            |            |                      |  |  |  |  |
|--------------------------------------------------|------------------------------------------------------|----------------------------|------------|----------------------|--|--|--|--|
| Сборудование для уборни, ветлановае и нас        | ≡ «Назад                                             |                            |            | 💆 Юрий               |  |  |  |  |
| 📰 Мои карты                                      | Отчет по карте                                       | Компании > Отчеты по карте |            |                      |  |  |  |  |
| Сообщения                                        | Сегодня Неделя Текущий месяц Год Видимость столбцов  |                            | Excel      |                      |  |  |  |  |
| <b>ФС</b> Настроики профиля                      | От Выберите дату и время<br>До Выберите дату и время | Сумма                      | Тип сеанса | Адрес мойки          |  |  |  |  |
|                                                  | В таблице отсутствуют данные                         |                            |            |                      |  |  |  |  |
|                                                  | Итого за выбранный период:                           | 0.00                       |            |                      |  |  |  |  |
|                                                  | Записи с 0 до 0 из 0 записей                         |                            |            | Предыдущая Следующая |  |  |  |  |
|                                                  |                                                      |                            |            |                      |  |  |  |  |
|                                                  |                                                      |                            |            |                      |  |  |  |  |
|                                                  |                                                      |                            |            |                      |  |  |  |  |
|                                                  |                                                      |                            |            |                      |  |  |  |  |
|                                                  |                                                      |                            |            |                      |  |  |  |  |
|                                                  |                                                      |                            |            |                      |  |  |  |  |
|                                                  |                                                      |                            |            |                      |  |  |  |  |
|                                                  |                                                      |                            |            |                      |  |  |  |  |

Для формирования отчета по выбранной карте Вы можете натсроить:

Временной интервал отчета

Содержание отчета (видимость столбцов)

После формирования отчет может быть экспортирован в формате «xls»

# 3. Формирование отчета по группе

Для формирования отчета по группе «нажмите» на название группы.

В появившемся окне отображено использование средств каждым пользователем группы. А так же на круговой диаграмме в графическом виде отобразится процент использования средств за выбранный период, указано количество израсходованных средств, процент от общей суммы и комментарий, который пользователь задал карте. Нажав а область диаграммы ЛКМ, можно перейти в отчет по карте, так как если бы мы нажали ЛКМ на силуэт карты на начальном экране.

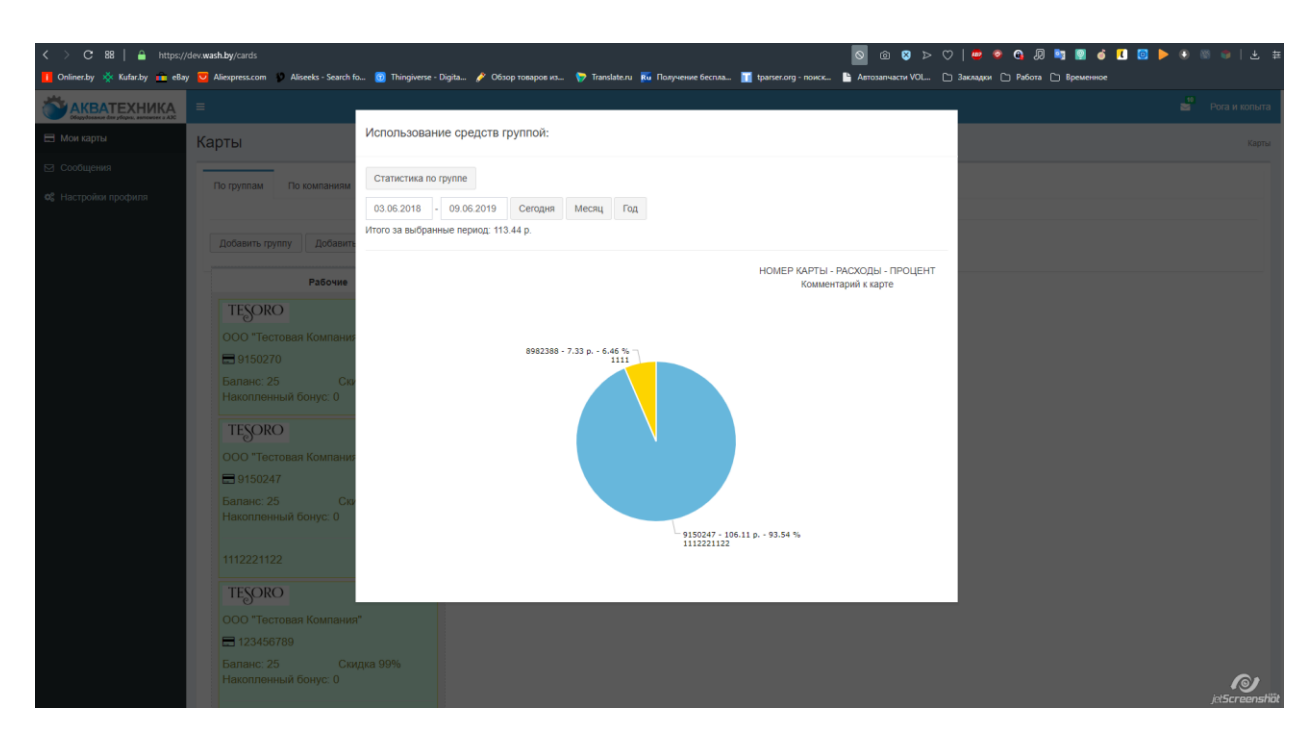

Для получения подробной статистики и формирования Актов выполненных работ по группе карт, нажмите клавишу «Статистика по группе». После нажатия отобразится окно с подробной статистикой по каждому пользователю группы.

| <b>АКВАТЕХНИКА</b>   | =                                                    |                       |                          |       |            |                                                               | 19 Рога и копыта    |  |
|----------------------|------------------------------------------------------|-----------------------|--------------------------|-------|------------|---------------------------------------------------------------|---------------------|--|
| 🗄 Мои карты          | Отчет по группе Рабочие                              |                       | Отчеты по пруппе Рабочие |       |            |                                                               |                     |  |
| 🖾 Сообщения          |                                                      |                       |                          |       |            | 000 "Тестовая Компания" Акт в PDF 000 "Тестовая Компания" Акт |                     |  |
| о: Настройки профиля |                                                      |                       |                          |       |            |                                                               |                     |  |
|                      | Сегодня Неделя Текущий месяц Г                       | од Видимость столбцов |                          |       |            |                                                               | Excel               |  |
|                      | От Выберите дату и время<br>До Выберите дату и время | • Номер карты         | Комментарий к карте      | Сумма | Тип сеанса | Адрес мойки                                                   |                     |  |
|                      | 27.08.2018 15:40                                     | 9150247               |                          | 0.08  | Мойка      | Беларусь, Минская обпасть, г. Минск, Долгиновский тракт, 50   |                     |  |
|                      | 27.08.2018 15:40                                     | 9150247               |                          | 0.08  | Мойка      | Беларусь, Минская область, г. Минск, Долгиновский тракт, 50   |                     |  |
|                      | 27.08.2018 15:40                                     | 9150247               |                          | 0.02  | Мойка      | Беларусь, Минская область, г. Минск, Долгиновский тракт, 50   |                     |  |
|                      | 27.08.2018 15:40                                     | 9150247               |                          | 0.11  | Мойка      | Беларусь, Минская область, г. Минск, Долгиновский тракт, 50   |                     |  |
|                      | 27.08.2018 15:40                                     | 9150247               |                          | 0.03  | Мойка      | Беларусь, Минская область, г. Минск, Долгиновский тракт, 50   |                     |  |
|                      | 27.08.2018 15:40                                     | 9150247               |                          | 0.04  | Мойка      | Беларусь, Минская область, г. Минск, Дол                      | гиновский тракт, 50 |  |
|                      | 27.08.2018 15:40                                     | 9150247               |                          | 0.02  | Мойка      | Беларусь, Минская область, г. Минск, Дол                      | гиновский тракт, 50 |  |
|                      | 27.08.2018 15:40                                     | 9150247               |                          | 0.03  | Мойка      | Беларусь, Минская область, г. Минск, Дол                      | гиновский тракт, 50 |  |
|                      | 27.08.2018 15.40                                     | 9150247               |                          | 0.01  | Мойка      | Беларусь, Минская область, г. Минск, Дол                      | гиновский тракт, 50 |  |
|                      | 27.08.2018 15:40                                     | 9150247               |                          | 0.05  | Мойка      | Беларусь, Минская область, г. Минск, Долгиновский тракт, 50   |                     |  |
|                      | 27.08.2018 15:40                                     | 9150247               |                          | 0.02  | Мойка      | Беларусь, Минская область, г. Минск, Дол                      | гиновский тракт, 50 |  |
|                      | 27.08.2018 15:40                                     | 9150247               |                          | 0.02  | Мойка      | Беларусь, Минская область, г. Минск, Дол                      | гиновский тракт, 50 |  |
|                      | 27.08.2018 15:40                                     | 9150247               |                          | 0.04  | Мойка      | Беларусь, Минская область, г. Минск, Дол                      | гиновский тракт, 50 |  |
|                      | 27.08.2018 15:40                                     | 9150247               |                          | 0.03  | Мойка      | Беларусь, Минская область, г. Минск, Дол                      | гиновский тракт, 50 |  |

Для формирования Акта выполненных работ в формате «pdf» нажмите клавишу «Акт в формате pdf» .

Для формирования Акта выполненных работ в формате «xls» нажмите клавишу «Акт в формате xls».

Для корректного формирования Акта выполненных работ заполните все поля в разделе «Настройка профиля»

| $\leftarrow$ $\rightarrow$ C $$ https://wash. | by/profile-edit               |      |  | 😒 🍨 Приостановлена 🔞 🗄 |
|-----------------------------------------------|-------------------------------|------|--|------------------------|
| Сбарудование для уборях, негозмовся и АЗС     | ≡                             |      |  | 🖉 Юрий                 |
| 🚍 Мои карты                                   | Настройки проф                | иля  |  | Настройки профиля      |
| 🖸 Сообщения                                   | Имя                           | Юрий |  |                        |
| 📽 Настройки профиля                           | Telegram аккаунт              |      |  |                        |
|                                               | Паспорт: номер                |      |  |                        |
|                                               | Паспорт: кем и когда<br>выдан |      |  |                        |
|                                               | Дата рождения                 |      |  |                        |
|                                               | Марка машины                  |      |  |                        |
|                                               | Модель машины                 |      |  |                        |
|                                               | Год выпуска машины            |      |  |                        |
|                                               | Адрес                         |      |  |                        |
|                                               |                               |      |  |                        |
|                                               |                               |      |  |                        |
|                                               |                               |      |  |                        |

Если Вы ввели имя из Telegram-аккаунта в соответствующее поле настроек, то найдите в общественных группах (в приложении Telegram) группу «AQTCтраж» и напишите сообщение «Start». После отправки команды, на ваш аккаунт будут дублироваться сообщения из раздела «Сообщения».

### 4. Раздел «Сообщения»

В разделе «Сообщения» отображаются текстовые сообщения, присланные от разработчиков системы. Также в данный раздел приходят сообщения от владельцев моек о существующих или планируемых акциях, специальных условиях, изменениях условий работы, остановке моек для технического обслуживания и т.д.

| $\leftrightarrow$ $\rightarrow$ C $$ https://wash.by | r/messages |      |                            |          | ☆ | Приостановле | Ha 🚺 :    |
|------------------------------------------------------|------------|------|----------------------------|----------|---|--------------|-----------|
| Сорунования бли убория, велозноск и АЗС              |            |      |                            |          |   | -            | • Юрий    |
| 📰 Мои карты                                          | Сообщения  |      |                            |          |   |              | Сообщения |
| 🖸 Сообщения                                          | Тема       | Дата |                            | Лействия |   |              |           |
| Настройки профиля                                    |            | N    | No data available in table | <b>H</b> |   |              | _         |
|                                                      |            |      |                            |          |   | Previous     | Next      |
|                                                      |            |      |                            |          |   |              |           |
|                                                      |            |      |                            |          |   |              |           |
|                                                      |            |      |                            |          |   |              |           |
|                                                      |            |      |                            |          |   |              |           |
|                                                      |            |      |                            |          |   |              |           |
|                                                      |            |      |                            |          |   |              |           |
|                                                      |            |      |                            |          |   |              |           |
|                                                      |            |      |                            |          |   |              |           |
|                                                      |            |      |                            |          |   |              |           |

# 5. Смена пользователя

Для смены пользователя нажмите на имя пользователя в правом верхнем уголу экрана и нажмите кнопку «Выход»

### 6. Выход из системы

Для выхода из системы закройте вкладку в браузере.

В случае возникновения вопросов, свяжитесь с службой технической поддержки ООО «Акватехника-М» :

Тел.: +375 17 335-06-14, 335-06-13

Email: admin@wash.by